## **GET THE CONSULTANT CONNECT APP** the quickest way to access Advice & Guidance

### Free to clinicians within participating areas.

First, download the app, by searching for 'Consultant Connect' in the **Google Play Store** or the **App Store**.

# Then, sign up to the Consultant Connect App in 4 simple steps

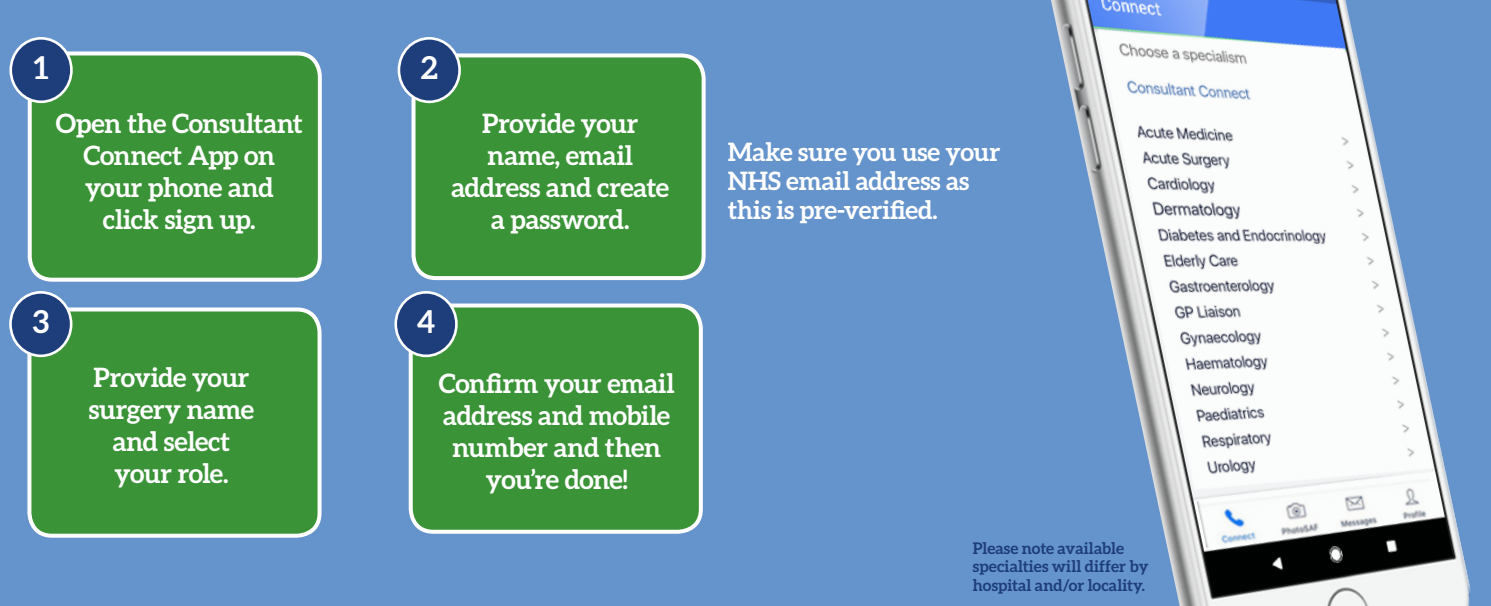

## WHY USE THE CONSULTANT CONNECT APP?

**It's quicker than using your Dial-In Number** – tap the app on your phone, see which specialties are available from your hospital and select the relevant one to call.

You'll also find useful information like the opening hours for each specialty.

#### Use the Safe Clinical Photography (PhotoSAF) feature to take secure clinical photos and add

**notes** – images are stored in an IG secure and GDPR compliant cloud (not on your phone). In areas where Photo Advice & Guidance is enabled, you also have the option to share them immediately with other clinicians in a safe and GDPR compliant manner.

**You can monitor your activity** – access a useful 'Activity' record which can be used as evidence for your CPD.

**Easy to provide the call outcomes** – (e.g. referral avoided) - at the touch of a button.

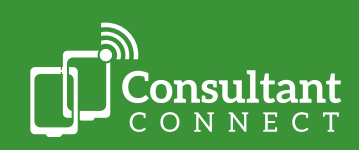

•

\* 70 - 4 1 15:2